# **Submitting a Second Vacation Request Form**

Follow this procedure if you have already submitted a vacation request to your student's school.

Go to: Online Forms> Select your student> Click View

| Online Forms | Thomas Jefferson High School                                                                   |                                |
|--------------|------------------------------------------------------------------------------------------------|--------------------------------|
| Calendar     |                                                                                                |                                |
| Gradebook    | Vacation Request                                                                               | View                           |
| Attendance   | Please fill out this form if you will be taking<br>school for an educational vacation or field | your student out of<br>I trip. |
| Student Info | Completed, 01/05/2023 12:56pm                                                                  |                                |
| Busing       |                                                                                                |                                |
| Food Service | Vacation Request<br>Please fill out this form if you will be taking                            | View -                         |
| Schedule     | school for an educational vacation or field trip.                                              |                                |
| Test Scores  | Completed, 08/31/2022 9:10am                                                                   |                                |

## Click on Mark as Not Complete and Make Changes

| Vacation Request                             |                                                                                                    |       |                                       |  |  |  |  |  |
|----------------------------------------------|----------------------------------------------------------------------------------------------------|-------|---------------------------------------|--|--|--|--|--|
|                                              | leasant Hills Middle School)                                                                                                    | Print | Mark as not completed and make change |  |  |  |  |  |
| Step 2. Complete Vacation Request (Required) |                                                                                                    |       |                                       |  |  |  |  |  |
|                                              | By completing Vacation Request, you are confirming that the Steps below have been finished.<br>Are you sure you want to complete Vacation Request for Carson? |       |                                       |  |  |  |  |  |
|                                              |                                                                                                    |       |                                       |  |  |  |  |  |

#### Click Close and finish later

| /acation Request                                                                                                    |                                                               |  |
|----------------------------------------------------------------------------------------------------|---------------------------------------------------------------|--|
| homas Jefferson High School)                                                                                                    | Print                                                         |  |
| Step 2. Complete Vacation Request (Required)                                                                                                    | District Message                                              |  |
| By completing Vacation Request, you are confirming that the Steps below have been finished.<br>Are you sure you want to complete Vacation Request for Devin? | 1. Education Vacation Request<br>Completed 01/12/2023 11:21am |  |
| Review Vacation Request Steps                                                                                                    | 2. Complete Vacation Request                                  |  |
| Step 1) Education Vacation Request Completed 01/12/2023 11:21am                                                                                              | Previous Step Next Step                                       |  |
|                                                                                                    | Close and Finish Later                                        |  |
| Submit Vacation Request                                                                                                    |                                                               |  |

## Go Back to> Online Forms> Select your student> Click Fill Out Form

| Thomas Jefferson High School                                                                                      | -        |
|----------------------------------------------------------------------------------------------------|----------|
| <b>L</b>                                                                                                    |          |
| Vacation Request Open Fill C                                                                                      | Dut Form |
| Please fill out this form if you will be taking your stud<br>of school for an educational vacation or field trip. | ent out  |
| <b></b>                                                                                                    |          |
| Vacation Request Open Fill C                                                                                      | Out Form |
| Please fill out this form if you will be taking your stud<br>of school for an educational vacation or field trip. | ent out  |

# - Click on Education Vacation Request under District Message

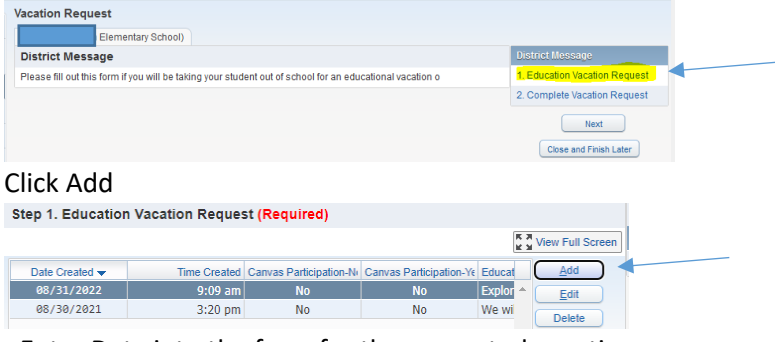

- Enter Data into the form for the requested vacation
- After all data has been entered go to the bottom of screen> Click Complete Step 1 Only (saves form data)
- On Right Side of screen> Click Next Step> Click Submit Vacation Request (submits form for district review)

| Step 2. Complete Vacation Request (Required)                                                                                                    | District Message                                             |
|----------------------------------------------------------------------------------------------------|--------------------------------------------------------------|
| By completing Vacation Request, you are confirming that the Steps below have been finished.<br>Are you sure you want to complete Vacation Request for Carson? | 1. Education Vacation Request<br>Completed 10/20/2021 9:22am |
| Review Vacation Request Steps                                                                                                    | 2. Complete Vacation Request                                 |
| Step 1) Education Vacation Request Completed 10/20/2021 9:22am                                                                                                | Previous Step Next Step                                      |
|                                                                                                    | Close and Finish Later                                       |
| Submit Vacation Request                                                                                                    |                                                              |

Your form has been submitted and someone from the school's office will be in contact if they have any questions